<mark>操作手客户端安装方法</mark>

1.安装驱动

所需要安装的驱动名字

1: DJI Phantom 4 Drivers\_1.2

下载地址: <u>https://www.robomaster.com/zh-CN/products/components/detail/2595</u> 网址

中对应的名字下载即可

(2): DJI\_WIN\_Driver\_Installer

下载地址: <u>https://www.robomaster.com/zh-CN/products/components/detail/122</u> 网址

中的 RoboMaster 遥控器驱动

下载好之后一直下一步即可安装成功

2.安装客户端

下载地址: <u>https://www.robomaster.com/zh-CN/products/components/detail/2524</u>网址中

的 RoboMaster Client v6.2.0.12 (CN&EN)

<mark>注意:</mark>

安装 DJI\_WIN\_Driver\_Installer 会出现超过时限无法安装的情况,需要手动设置电脑的时

间,把时间改到 2000 年,就可以安装了

3.把图传接收模块通过 Type-c 连到电脑,将遥控器通过 micro usb 连到电脑(可以最后再

连遥控器)

4.连接 WIFI 之后,更改 IP 地址,以下操作需要把图传连到电脑上

| 网络和 Inter | rnet 设置 | 的按流量计费。 |  |
|-----------|---------|---------|--|
| ll.       | ⊳       | (y)     |  |
| WLAN      | 飞行模式    | 移动热点    |  |

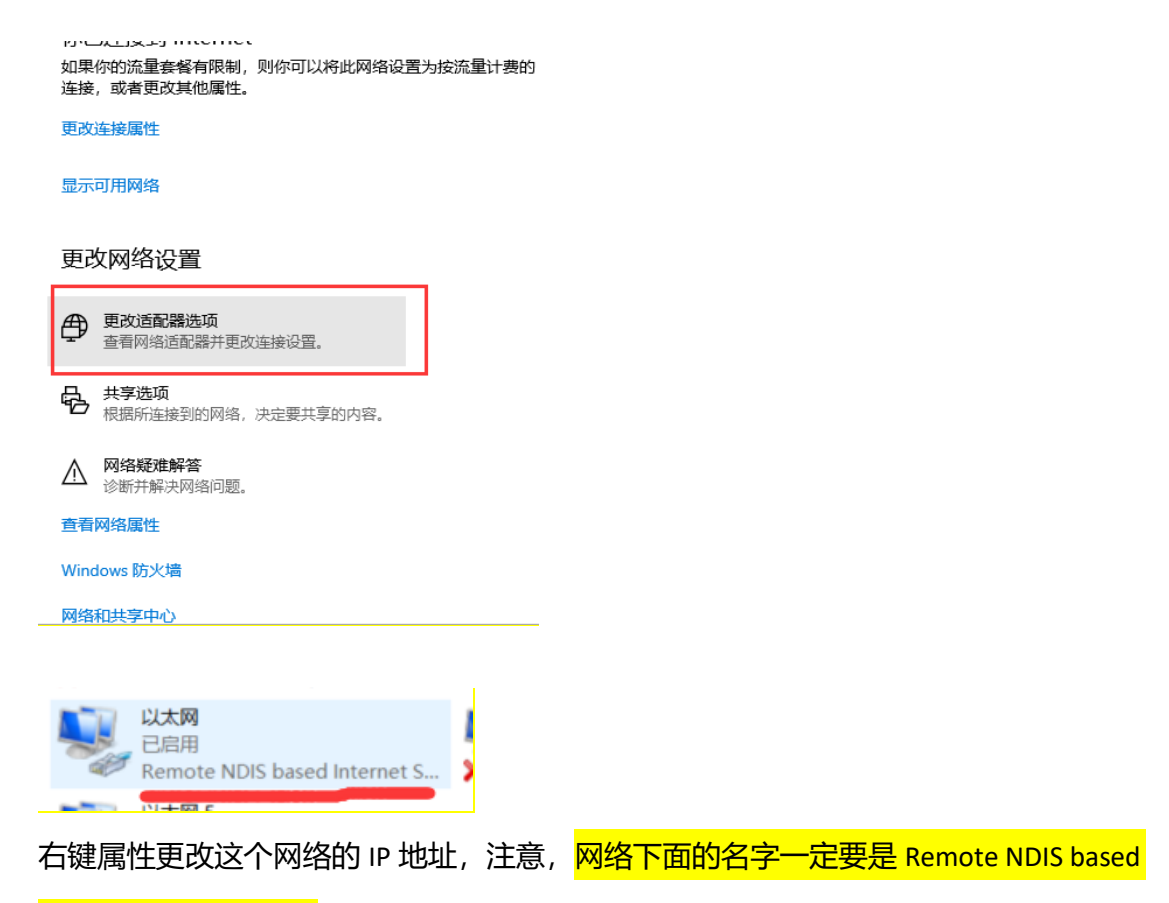

## Internet Sharing Device

| 🔋 以太网 属性                                               | × |
|--------------------------------------------------------|---|
| 网络 共享                                                  |   |
| 连接时使用:                                                 |   |
| Remote NDIS based Internet Sharing Device              |   |
| 配置(C)                                                  |   |
| 此连接使用下列项目(O):                                          |   |
| ☑ 🕎 Microsoft 网络客户端                                    | ^ |
| 🗹 🐙 VMware Bridge Protocol                             |   |
| ☑ 🦳 Microsoft 网络的文件和打印机共享                              |   |
| 🗹 🖳 Realtek LightWeight Filter (NDIS6.40)              |   |
| 🖾 📜 Qass 数据包计划程序                                       |   |
| ☑ Internet 协议版本 4 (TCP/IPv4)                           |   |
| □ _ Microsott 网络适配器多路传送器协议                             |   |
| ✓ Microsoft LLDP 协议驱动程序                                | ¥ |
| < >>                                                   |   |
| <b>安装(N)</b> 卸载(U) <b>屠性(R)</b>                        |   |
|                                                        | _ |
| 传输控制协议/Internet 协议。该协议是默认的广域网络协议,用<br>于在不同的相互连接的网络上通信。 |   |
|                                                        |   |
|                                                        |   |
| 确定取消                                                   |   |

## 修改为以下的 IP 地址

| Internet 协议版本 4 (TCP/IPv4) 属性             |                   | Х |
|-------------------------------------------|-------------------|---|
| 常规                                        |                   |   |
| 如果网络支持此功能,则可以获取自动指<br>络系统管理员处获得适当的 IP 设置。 | 派的 IP 设置。否则,你需要从网 |   |
| ○ 自动获得 IP 地址(O)                           |                   |   |
| ● 使用下面的 IP 地址(S):                         |                   |   |
| IP 地址(I):                                 | 192.168.42.105    |   |
| 子网掩码(U):                                  | 255.255.255.0     |   |
| 默认网关(D):                                  | • • •             |   |
| ○ 自动获得 DNS 服务器地址(B)                       |                   |   |
| ●使用下面的 DNS 服务器地址(E):                      |                   |   |
| 首选 DNS 服务器(P):                            |                   |   |
| 备用 DNS 服务器(A):                            |                   |   |
| □ 退出时验证设置(L)                              | 高级(V)             |   |
|                                           | 确定取消              |   |

然后重启电脑。

将图传连上电脑,右键客户端,选择管理员的身份打开。

## 注意,需要把时间改回为当前时间。

然后把车开机,图传供电。

在客户端内按 P 键, 登陆成功之后。应该是图传串口, 连接状态为绿灯, 有速率传

送.

<mark>注意:</mark>

| 登录            |   | 硬件设置    |    | UI设置  |       |
|---------------|---|---------|----|-------|-------|
| R3 - Standard | ~ | 控制灵敏度   | 36 | 自定义UI |       |
| 登录            |   | + = = = |    |       | 清除    |
| ① 登录失败        |   |         | 50 | 准心显示  | 显示 ~  |
|               |   |         |    | 控车方式  | 遥控器 ~ |

- ①:如果以上操作都没有画面,尝试着把图传和客户端、电脑重启。
- ②:如果图传画面卡顿,把USB换成3.0的口,或者换线。